**MOORE NORMAN** TECHNOLOGY CENTER Remote VPN Access Using Barracuda Connector

NOTE: This information applies to PCs or Windows tablets. It does not apply to iPads.

## What is the Barracuda Network Connector?

INFORMATION TECHNOLOGY SERVICES

If you are using a district-provided laptop or Windows tablet that has district-level applications installed, you should have the Barracuda Network Connector application installed on that device. The Barracuda Network Connector is an alternative to accessing the VPN via <u>connect.mntc.edu</u>. This software uses your internet connection to connect to MNTC's network. Once you have opened the application, and logged in you will have access to district applications, e-mail (including archived e-mail), and network folders.

\*A VPN connection is not necessary to access CT-SIS, only an internet connection.

\*\*You may use Outlook Web Access by connecting to <u>mail.mntc.edu</u> from just about any Internet-connected computer. Also, If you are using a district-provided laptop with Outlook installed, you may use Outlook as you normally do when oncampus without connecting first with the VPN

## How do I get started with Barracuda Network Connector?

- First, click the Windows Start Button
- In the Programs list, scroll to and left-click Barracuda
- Then left-click Network Connector GUI
- In the system tray area, click show hidden icons
- Locate an icon resembling two red monitors and right-click the icon.
- A shortcut menu appears, click Connect.
- Enter your network username and password when prompted (the same ones you use to log in to the network).
- The application will run a series of commands to initiate your connection to the network.
- In a few moments, a message similar to the one below should appear in your system tray area. You are connected to the network.

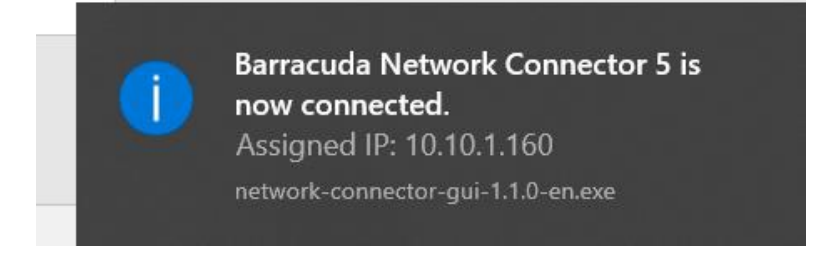